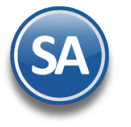

### Guía instalación SQL Server 2012, 2014, 2019, 2022 EXPRESS.

Guía de instalación SQL Server 2012, 2014, 2019 y 2022 EXPRESS en Windows 7, 8 y 10; Windows Server 2008, 2012 y 2016.

### Índice.

- 1.0 Requerimientos de SQL Server 2012 y 2014, 2019 y 2022 Express.
- 2.0 Procedimiento de instalación SQL 2012 Express.
- 3.0 Procedimiento de instalación SQL 2014 Express.
- 4.0 Procedimiento de instalación SQL 2019 Express.
- 5.0 Procedimiento de instalación SQL 2022 Express.

Para regresar al "Índice" haga clic en "<u>Regresar</u>", que se encuentra al final de cada punto.

### 1.0 Requerimientos de SQL Server 2012, 2014, 2019 y 2022 EXPRESS.

### Windows 7, 8 y 10.

Los sistemas operativos Windows 7, 8, 10 ya cuentan con los componentes y/o requerimientos que pide SQL Server 2012, 2014, 2018 y 2022 Express para su instalación.

### Windows Server 2008, 2012, 2014.

Ya cuenta con los componentes y/o requerimientos que pide SQL Server 2012, 2014, 2019 y 2022 Express para su instalación.

Antes de empezar con el proceso de instalación haga clic en Inicio> Panel de control, localice el Firewall de Windows y

desactívelo.

#### Enlaces para Descargas de SQL Server

El programa SQL Server 2012 Express puede descargarlo de la siguiente URL: http://www.microsoft.com/es-MX/download/details.aspx?id=29062.

El programa SQL Server 2014 Express puede descargarlo de la siguiente URL: <u>https://www.microsoft.com/es-mx/download/details.aspx?id=42299.</u>

**Recomendación.** Recomendamos bajar e instalar la versión que contenga el manejador de Base de Datos, dependiendo de la versión que necesite su sistema operativo (x86 o x64 bits).

Nota. Sql Server 2012, 2014 está limitado a 4 GB de almacenamiento y es gratuito.

El programa SQL Server 2019 Express puede descargarlo de la siguiente URL: <u>https://www.microsoft.com/es-es/download/details.aspx?id=101064</u>

El programa SQL Server 2022 Express puede descargarlo de la siguiente URL: <u>https://www.microsoft.com/es-es/download/details.aspx?id=104781</u>

#### Requerimientos del sistema operativo SQL Server

Windows Server 2016, Windows Server 2019, Windows Server 2022, Windows 10, Windows 11

• Procesador

0

- Procesador compatible con Intel con una velocidad mínima de 1 GHz o un procesador más rápido
- RAM

•

- 512 MB como mínimo
- Espacio en disco duro
  - 4,2 GB de espacio en disco

Limitaciones: Microsoft SQL Server Express admite 1 procesador físico, 1 GB de memoria y 10 GB de almacenamiento

Al ejecutar el instalador de SQL Server 2012, 2014, 2019 y 2022 Express en español, la instalación mostrará el siguiente mensaje:

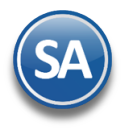

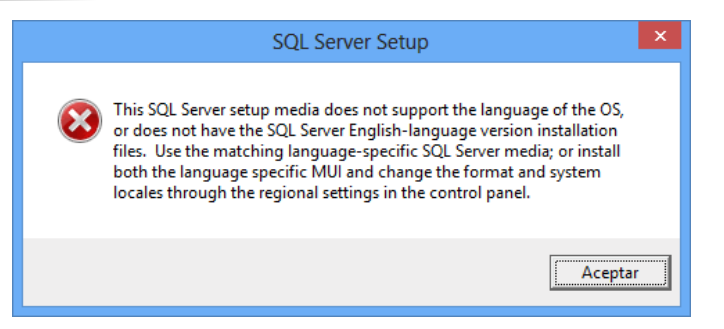

Haga clic "**Aceptar**" y vaya a **Panel de control** de Windows y localice la opción "**Región**" y haga clic en el mismo.

| 8                     | Región                            | ×  |
|-----------------------|-----------------------------------|----|
| Formatos Ubicación A  | dministrativo                     |    |
| Formato:              |                                   |    |
| Español (España)      | ~                                 |    |
| Cambiar método de o   | ordenación                        |    |
| Preferencias de idiom | <u>la</u>                         |    |
| -Formatos de fecha    | y hora                            |    |
| Fecha corta:          | dd/MM/aaaa 🗸 🗸                    |    |
| Fecha larga:          | dddd, d' de 'MMMM' de 'aaaa 🗸 🗸 🗸 |    |
| Hora corta:           | H:mm 🗸                            |    |
| Hora larga:           | H:mm:ss 🗸 🗸                       |    |
| Primer día de la      | lunes 🗸                           |    |
| 2 cm cm cm            |                                   |    |
| Ejemplos              |                                   |    |
| Fecha corta:          | 27/04/2013                        |    |
| Fecha larga:          | sábado, 27 de abril de 2013       |    |
| Hora corta:           | 12:50                             |    |
| Hora larga:           | 12:50:43                          |    |
|                       | Configuración adicional           |    |
|                       | Aceptar Cancelar Aplic            | ar |

En la pestaña "Formatos" localice el renglón "Formato", seleccione el idioma "Español (España)", aplique y acepte los cambios realizados y vuelva a ejecutar el instalador de SQL Server.

Una vez terminada la instalación de SQL Server en español regrese el idioma a "Español (México)".

Regresar.

2.0 Procedimiento de instalación SQL 2012 EXPRESS.

Paso 1. Haga doble clic sobre el instalador.

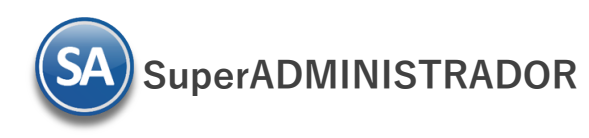

| te Centro de instalad                                                                | ión de SQL Server – 🗆 🗙                                                                                                    |
|--------------------------------------------------------------------------------------|----------------------------------------------------------------------------------------------------|
| Planeamiento<br>Instalación<br>Mantenimiento<br>Herramientas<br>Recursos<br>Opciones | Nueva instalación independiente de SQL Server o agregar<br>características a una instalación existente           Iniciar un asistente para instalar SQL Server 2012 en un<br>entorno no clúster o para agregar características a una<br>instancia de SQL Server 2012 existente.           Image: SQL Server 2012 existente           Actualizar desde SQL Server 2005, SQL Server 2008 o SQL<br>Server 2008 R2           Iniciar un asistente para actualizar SQL Server 2005, SQL<br>Server 2008 o SQL Server 2008 R2 a SQL Server 2012. |
| Mccount<br>SQL Server:2012                                                           |                                                                                                    |

### Paso 2. Haga clic en "Nueva instalación independiente de SQL Server o agregar características a una instalación existente".

| El programa realizará varios procesos internos, una vez tern | minados presentará la siguiente pantalla: |
|--------------------------------------------------------------|-------------------------------------------|
|--------------------------------------------------------------|-------------------------------------------|

| 1                                                                                               | Programa de instalación de SQL Server 2012 – 🗖 🗙                                                                                                    |
|-------------------------------------------------------------------------------------------------|----------------------------------------------------------------------------------------------------|
| Términos de licencia<br>Para instalar SQL Server 2012,                                          | debe aceptar los Términos de licencia del software de Microsoft.                                                                                                    |
| <b>Términos de licencia</b><br>Actualizaciones de productos<br>Instalar archivos de configuraci | TÉRMINOS DE LICENCIA DEL SOFTWARE DE MICROSOFT         MICROSOFT SQL SERVER 2012 EXPRESS         Los presentes términos de licencia constituyen un contrato entre Microsoft Corporation (o, en función de donde resida, una de sus filiales) y usted. Le rogamos que los lea atentamente. Son de aplicación al software antes mencionado, que incluye los soportes físicos en los que lo haya recibido, si los hubiera. Estos términos también se aplicarán a los siguientes elementos de Microsoft:         • actualizaciones,         • suplementos,         • servicios hasados en Internet v         • Acepto los términos de licencia.         Enviar datos de uso de características a Microsoft. Los datos de uso de características incluyen información acerca de su configuración de hardware y de cómo usa SQL Server y sus componentes. |
|                                                                                                 | Vea la declaración de privacidad de Microsoft SQL Server 2012 para obtener más información.         < <u>A</u> trás         Siguiente >                                                                                                    |

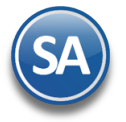

#### Paso 3. Active la opción "Acepto los términos de licencia" y presione "Siguiente".

Nota. En caso de que no se cumplan con todos los requerimientos que pide SQL Server para su instalación no dejará continuar, corrija y ejecute de nuevo la instalación.

| The second second sec |                                                                           |                                                  |                                |
|----------------------------------------------------------------------------------------------------|---------------------------------------------------------------------------|--------------------------------------------------|--------------------------------|
| Actualizaciones de pro                                                                                                    | <b>ductos</b><br>nes más recientes para mejorar la seg                    | uridad y el rendimiento de SQL S                 | Gerver.                        |
| Términos de licencia<br>Actualizaciones de productos                                                                                                    | ☑ Incluir actualizaciones de produc                                       | ctos de SQL Server                               |                                |
| Instalar archivos de configuraci                                                                                                    | Nombre                                                                    | Tamaño (MB)                                      | Más información                |
| instalar archivos de configuracia.                                                                                                    | SQL Server 2012 SP1 GDR Setup                                             | 26                                               | KB 2793634                     |
|                                                                                                    | Lea nuestra declaración de privació<br>Más información acerca de las actu | lad en línea<br>Jalizaciones de productos de SQL | <u>Server</u>                  |
|                                                                                                    |                                                                           | < <u>A</u> trá                                   | s <u>Sig</u> uiente > Cancelar |

Paso 4. El programa dará inicio con el proceso de actualización, al terminar presentará la siguiente pantalla:

| Se requiere reiniciar el equipo                                                                                | ×                             |
|----------------------------------------------------------------------------------------------------|-------------------------------|
| Uno o varios archivos afectados tienen operaciones pendientes. Debe<br>completado el proceso de actualización. | e reiniciar el equipo una vez |
| ₽ <u>a</u>                                                                                                    | Aceptar                       |

Dar clic en Aceptar.

**Paso 5.** En el apartado "**Características**" desactive la opción "**Replicación de SQL Server**" y en el campo "**Directorio de características compartidas**" verificar la ruta en donde se instalará el programa, presione "**Siguiente**".

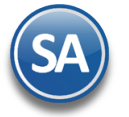

### SuperADMINISTRADOR

### Instalación SQL SERVER

| 1                                                                                                    | Programa de instalación de S                                                                                                    | GQL Server 2012 – 🗆 🗙                                                                                                    |
|----------------------------------------------------------------------------------------------------|----------------------------------------------------------------------------------------------------|----------------------------------------------------------------------------------------------------|
| Selección de caracterís<br>Seleccione las características d                                                                                                    | e Express que desea instalar.                                                                                                    |                                                                                                    |
| Reglas auxiliares del programa<br><b>Selección de características</b><br>Reglas de instalación<br>Configuración de instancia<br>Requisitos de espacio en disco<br>Configuración del servidor<br>Configuración del Motor de ba<br>Informes de errores<br>Reglas de configuración de inst<br>Progreso de la instalación<br>Operación completada | Garacterísticas:         Características de instancia         Image: Servicios de Motor de base de datos         □ Replicación de SQL Server         Características compartidas         Image: Servicios de Motor de SQL Server         Características compartidas         Image: Servicios de conctividad de cliente SQL         LocalDB         Características redistribuibles         Image: Seleccionar todo         Anglar la selección de         Directorio de características compartidas:         Directorio de características compartidas | Descripción de la característica:<br>La configuración y operación de cada característica de una<br>instancia de SQL Server tiene lugar de forma aislada con<br>respecto a otras instancias de SQL Server. Las instancias de<br>SQL Server pueden operar en paralelo en el mismo equipo.<br>Requisitos previos de las características seleccionadas:<br>Ya instalado:<br>Microsoft .NET Framework 4.0<br>Windows PowerShell 2.0<br>Microsoft .NET Framework 3.5<br>Para instalar desde el medio:<br>Microsoft Visual Studio 2010 Shell<br>e todo<br>C:\Program Files\Microsoft SQL Server\<br><br>36):<br>C:\Program Files (x86)\Microsoft SQL Server\<br> |
|                                                                                                    |                                                                                                    | < <u>A</u> trás <u>Siguiente</u> > Cancelar Ayuda                                                                                                    |

**Paso 6.** Verificar que este activada la opción "**Instancia con nombre**", y el nombre de la instancia sea "**SQLExpress**", en "**Id. de instancia**" sea "**SQLEXPRESS**" y en "**Directorio de SQL Server**" sea la ruta indicada anteriormente, presione "**Siguiente**".

| 🐮 Programa de instalación de SQL Server 2012 – 🗖                                                                            |                                                                                   |                                 |                                | - 🗆 🗙                 |           |
|----------------------------------------------------------------------------------------------------|-----------------------------------------------------------------------------------|---------------------------------|--------------------------------|-----------------------|-----------|
| Configuración de insta<br>Especifique el nombre y el ide<br>la ruta de acceso de instalación                                | <b>ancia</b><br>ntificador de instancia de<br>n.                                  | e SQL Server. El identif        | icador de instancia se         | convierte en parte de |           |
| Reglas auxiliares del programa<br>Selección de características<br>Reglas de instalación                                     | <ul> <li>Instancia <u>p</u>redetern</li> <li>Instancia con n<u>omb</u></li> </ul> | ninada<br>bre: SQLExpress       |                                |                       |           |
| Configuración de instancia<br>Requisitos de espacio en disco<br>Configuración del servidor<br>Configuración del Motor de ba | l <u>d</u> , de instancia:<br>Directorio <u>r</u> aíz de insta                    | SQLEXPRESS<br>ancia: C:\Program | Files\Microsoft SQL Se         | rver\                 |           |
| Informes de errores<br>Reglas de configuración de inst<br>Progreso de la instalación<br>Operación completada                | Directorio de SQL Serv<br><u>I</u> nstancias instaladas:                          | ver: C:\Program F               | iles\Microsoft SQL Ser         | ver\MSSQL11.SQLEXPF   | RESS      |
|                                                                                                    | Nombre de<br>instancia                                                            | ld. de instancia                | Características                | Edición               | Versión   |
|                                                                                                    |                                                                                   |                                 |                                |                       |           |
|                                                                                                    |                                                                                   |                                 | < <u>A</u> trás <u>S</u> iguie | nte > Cancelar        | Ayuda .:i |

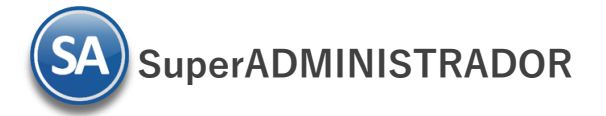

|                                                    | Programa de instalación o                  | le SQL Server 2012             |                  |                |
|----------------------------------------------------|--------------------------------------------|--------------------------------|------------------|----------------|
| Configuración del se                               | vidor                                      |                                |                  |                |
| Especifique las cuentas de se                      | vicio y la configuración de intercalación. |                                |                  |                |
| glas auxiliares del programa                       | Cuentas de servicio Intercalación          |                                |                  |                |
| elección de características<br>glas de instalación | Microsoft recomienda usar una cuer         | ta diferente para cada servici | o de SQL Server. |                |
| onfiguración de instancia                          | Servicio                                   | Nombre de cuenta               | Contraseña       | Tipo de inicio |
| quisitos de espacio en disco                       | Motor de base de datos de SQL Se           | NT Service\MSSQL\$SQL          |                  | Automático 🗸   |
| onfiguración del servidor                          | SQL Server Browser                         | NT AUTHORITY\LOCAL             |                  | Automático 🗸   |
| ogreso de la instalación<br>veración completada    |                                            |                                |                  |                |
|                                                    |                                            |                                |                  |                |

Paso 8. En la pestaña "Configuración del Motor de base de datos", en el apartado "Modo de autenticación" active la opción "Modo mixto (autenticación de SQL Server y de Windows)".

| 1                                                                                                    | Programa de ins                                                                                                    | talación de SQL Se                                                                                                    | rver 2012                                                                                               |                                                                                                    | ×   |
|----------------------------------------------------------------------------------------------------|----------------------------------------------------------------------------------------------------|----------------------------------------------------------------------------------------------------|----------------------------------------------------------------------------------------------------|----------------------------------------------------------------------------------------------------|-----|
| Configuración del Moto<br>Especifique modo de seguridad                                                                                                    | or de base de datos<br>de autenticación, carpeta de                                                                                                    | datos y administradore                                                                                                | es del Motor de base de da                                                                              | tos.                                                                                                    |     |
| Reglas auxiliares del programa<br>Términos de licencia<br>Selección de características<br>Reglas de instalación<br>Configuración de instancia<br>Requisitos de espacio en disco<br>Configuración del servidor<br><b>Configuración del Motor de b</b><br>Informes de errores<br>Reglas de configuración de inst<br>Progreso de la instalación<br>Operación completada | Configuración del servidor<br>Especifique el modo de a<br>Modo de autenticación<br>Modo de autenticación<br>Modo de autenticación<br>Modo mixto (autentica<br>Especifique la contraseña<br>Escribir contraseña:<br>Confirmar contraseña:<br>Especifique los administra | Directorios de datos<br>autenticación y los adm<br>n de Windows<br>ación de SQL Server y d<br>a de la cuenta de admir | Instancias de usuario FIL<br>ninistradores para el motor<br>le Windows)<br>nistrador del sistema de SQI | ESTREAM<br>de base de datos.<br>L Server (sa).                                                                              |     |
|                                                                                                    | Hector-PC\Héctor Figue                                                                                                    | roa (Héctor Figueroa)                                                                                                 | ás <u>S</u> iguiente >                                                                                  | Los administradores<br>de SQL Server tienen<br>acceso sin<br>restricciones al<br>Motor de base de<br>datos.<br>Cancelar Ayu | Jda |

Paso 7. En la pestaña "Cuentas de servicio" en la columna "Servicio" localice el renglón "SQL Server Browser" en la columna "Tipo de inicio" seleccione "Automático", presione "Siguiente".

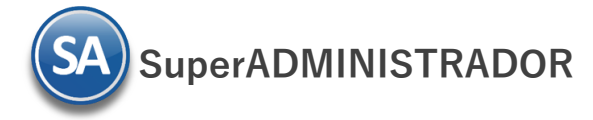

En el apartado "Especifique la contraseña de la cuenta de administrador del Sistema de SQL Server (sa)".

- **Escriba contraseña.** Capture contraseña para accesar a SQL Express.
- Confirmar contraseña. Capture de nuevo la contraseña para accesar a SQL Express.

Nota. Al instalar SQL Server 2012 Express en Windows Server 2008, 2008 R2 y 2012; la contraseña de SQL requiere por lo menos: una letra mayúscula, minúscula y un dígito.

Resguarde en un lugar seguro la contraseña para accesar a SQL, ya que la utilizará para crear Bases de Datos.

Verifique que en el apartado "Especifique los administradores de SQL Server" este agregado el Usuario de Windows, como se muestra en la imagen anterior, presione "Siguiente".

Paso 9. No debe de estar activada la opción "Enviar informes de errores de Windows y SQL Server a Microsoft...", presione "Siguiente".

| 🖬 Programa de instalación de SQL Server 2012 – 🗖 🎽                                                                                                    |                                                                                                    |  |  |
|----------------------------------------------------------------------------------------------------|----------------------------------------------------------------------------------------------------|--|--|
| Informes de errores<br>Ayude a Microsoft a mejorar los                                                                                                    | s servicios y características de SQL Server.                                                                                                    |  |  |
| Reglas auxiliares del programa<br>Términos de licencia<br>Selección de características<br>Reglas de instalación<br>Configuración de instancia<br>Requisitos de espacio en disco<br>Configuración del servidor<br>Configuración del Motor de ba<br><b>Informes de errores</b><br>Reglas de configuración de inst<br>Progreso de la instalación<br>Operación completada | Especifique la información que desearía enviar automáticamente a Microsoft para mejorar futuras<br>versiones de SQL Server. Esta configuración es opcional. Microsoft trata esta información como<br>confidencial. Microsoft puede proporcionar actualizaciones a través de Microsoft Update para modificar<br>datos de uso de las características. Estos datos podrían descargarse e instalarse en el equipo<br>automáticamente, dependiendo de su configuración para actualizaciones automáticas.<br>Vea la declaración de privacidad de Microsoft SQL Server 2012 para obtener más información.<br>Leer más acerca de Microsoft Update y Actualización automática.<br>Enviar informes de error de <u>W</u> indows y SQL Server a Microsoft o al servidor de informes corporativo.<br>Esta configuración sólo se aplica a servicios que se ejecutan sin interacción del usuario. |  |  |
|                                                                                                    | < <u>A</u> trás <u>S</u> iguiente > Cancelar Ayuda                                                                                                    |  |  |

El programa iniciará con la instalación. El proceso puede durar varios minutos, dependiendo de la velocidad de sus unidades.

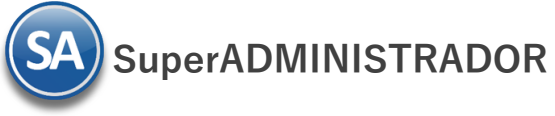

### Instalación SQL SERVER

| 1                                                                                                    | Programa de instalación de SQ                                                                                                    | 2L Server 2012 – □ 🗙                                                                                                    |   |
|----------------------------------------------------------------------------------------------------|----------------------------------------------------------------------------------------------------|----------------------------------------------------------------------------------------------------|---|
| <b>Operación completada</b><br>La instalación de SQL Server 20                                                                                                    | 12 se completó correctamente con actualizacior                                                                                                    | nes de productos.                                                                                                    |   |
| Reglas auxiliares del programa<br>Términos de licencia<br>Selección de características<br>Reglas de instalación<br>Configuración de instancia<br>Requisitos de espacio en disco    | Información acerca de la operación del progra<br>Característica<br>Característica<br>Servicios de Motor de base de datos<br>SQL Browser<br>Objeto de escritura de SQL                                                                                                    | ama de instalación o posibles pasos siguientes:   Estado  Correcta  Correcta  Correcta  Correcta  Correcta                                                                                                    | • |
| Configuración del servidor<br>Configuración del Motor de ba<br>Informes de errores<br>Reglas de configuración de inst<br>Progreso de la instalación<br><b>Operación completada</b> | Detalles:                                                                                                    | Server ^                                                                                                    | _ |
|                                                                                                    | Solo se han instalado los componentes ut<br>SQL Server. De manera predeterminada, e<br>en línea. Después de instalar SQL Server,<br>bibliotecas de Ayuda para descargar docu<br>información, vea <u>Utilice Libros en pantalla</u><br><u>chttp://do.microcoft.com/futipk/2Lipk/D=2</u><br>El archivo de registro de resumen se ha guarda | tilizados para ver y administrar la documentación de<br>el componente del visor de ayuda utiliza la biblioteca<br>, puede utilizar el componente del Administrador de<br>umentación a su equipo local. Para obtener más<br><u>de Microsoft para SQL Server</u><br>204683><br>lado en la ubicación siguiente: | - |
|                                                                                                    | <u>C:\Program Files\Microsoft SQL Server\110\Se</u><br><u>PC 20130429 090313.txt</u>                                                                                                    | etup Bootstrap\Log\20130429_090313\Summary_Hector-<br>Cerrar Ayuda                                                                                                    | ] |

Paso 10. El programa indica que ha terminado la instalación. Presione "Cerrar" para terminar con la instalación.

Regresar.

### 3.0 Procedimiento de instalación SQL 2014 Express.

Paso 1. Haga doble clic sobre el instalador.

|                   | Elegir directorio para archivos extraídos X                                                | ]       |
|-------------------|--------------------------------------------------------------------------------------------|---------|
|                   | Elegir directorio para archivos extraídos<br>.Héctor Figueroa\Downloads\SQLEXPRWT_x64_ESN\ |         |
|                   | Aceptar Cancelar Examinar                                                                  |         |
| Microsoft SQL Ser | ver 2014 Express with Tools                                                                | ×       |
|                   |                                                                                            |         |
| Preparando: C:\U  | sers\Héctor Figueroa\Downloads\SQLEXPRWT_x64\OVBKU                                         | OM0.DLL |
|                   | Car                                                                                        | ncelar  |
|                   |                                                                                            |         |

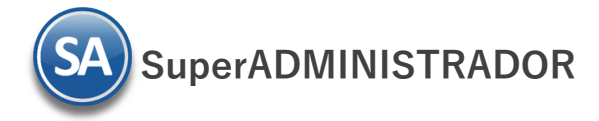

El programa realizará varios procesos internos, una vez terminados presentará la siguiente pantalla:

Paso 2. Dar clic en "Nueva instalación independiente de SQL Server o agregar características a una instalación existente".

| 髋 Centro de instalación de SQL Server                                           | - 🗆 X                                                                                                    |
|---------------------------------------------------------------------------------|----------------------------------------------------------------------------------------------------|
| Planeamiento   Instalación   Mantenimiento   Herramientas   Recursos   Opciones | <ul> <li>Nueva instalación independiente de SQL Server o agregar características a una instalación existente</li> <li>Iniciar un asistente para instalar SQL Server 2014 en un entorno no clúster o para agregar características a una instancia de SQL Server 2014 existente.</li> <li>Actualizar desde SQL Server 2005, SQL Server 2008, SQL Server 2008 R2 o SQL Server 2012 Iniciar un asistente para actualizar SQL Server 2005, SQL Server 2008, SQL Server 2008, SQL Server 2008 R2 o SQL Server 2012 a SQL Server 2014.</li> </ul> |
| Microsoft SQL Server 2014                                                       |                                                                                                    |

#### Paso 3. Active la opción "Acepto los términos de licencia" y presione "Siguiente".

| 🃸 Programa de instalación de SQL                                                                                                    | Server 2014 —                                                                                                    | o x                               |
|----------------------------------------------------------------------------------------------------|----------------------------------------------------------------------------------------------------|-----------------------------------|
| Términos de licencia                                                                                                    |                                                                                                    |                                   |
| Para instalar SQL Server 2014,                                                                                                    | debe aceptar los Términos de licencia del software de Microsoft.                                                                                                    |                                   |
| Términos de licencia<br>Reglas globales<br>Actualizaciones de productos<br>Instalar archivos de configuraci<br>Instalar reglas<br>Selección de características<br>Reglas de características | TÉRMINOS DE LICENCIA DEL SOFTWARE DE MICROSOFT<br>MICROSOFT SQL SERVER 2014 EXPRESS<br>Los presentes términos de licencia constituyen un contrato entre Microsoft Corporation (o,<br>función de donde resida, una de sus filiales) y usted. Le rogamos que los lea atentamente<br>de aplicación al software antes mencionado, el cual incluye los soportes físicos en los que<br>haya recibido, si los hubiera. Estos términos también se aplicacián a los siguientes elemen<br>Microsoft:                                                                                                    | , en<br>2. Son<br>e lo<br>itos de |
| Reglas de configuración de car<br>Progreso de la instalación<br>Operación completada                                                                                                    |                                                                                                    | ✓<br>∭<br>Im <u>p</u> rimir       |
|                                                                                                    | <ul> <li>Acepto los términos de licencia.</li> <li>Active el Programa para la mejora de la experiencia del usuario ("CEIP") y los informes de erroi el fin de mejorar la calidad, la confiabilidad y el rendimiento de Microsoft SQL Server 2014.</li> <li>Vea la declaración de privacidad de Microsoft SQL Server 2014 para obtener más información.</li> <li>* Microsoft SQL Server 2014 incluye también un componente de Visual Studio que tendrá la configuración de CEIP desactivada de forma predeterminada. Si se instala Visual Studio, este con usará la configuración de CEIP de Visual Studio.</li> </ul> | res con                           |
|                                                                                                    | < <u>A</u> trás <u>Siguiente</u> > C                                                                                                    | Cancelar                          |

©ECO-HORU Enero 2024

SuperADMINISTRADOR

Nota. En caso de que no se cumplan con todos los requerimientos que pide SQL Server para su instalación no dejará continuar, corrija y vuelva a correr el proceso.

Si el programa no detecto ningún error presentará la siguiente pantalla:

Paso 5. En el apartado "Características" desactive la opción "Replicación de SQL Server" y en el campo "Directorio de características compartidas (x86)" verificar la ruta en donde se instalará el programa, presione "Siguiente".

| 髋 Programa de instalación de SQL                                                                                                    | – 🗆 X                                                                                                    |                                   |
|----------------------------------------------------------------------------------------------------|----------------------------------------------------------------------------------------------------|-----------------------------------|
| Selección de caracterís<br>Seleccione las características de                                                                                                    | <b>ticas</b><br>Express que desea instalar.                                                                                                    |                                   |
| Términos de licencia<br>Reglas globales<br>Actualizaciones de productos<br>Instalar archivos de configuraci<br>Instalar reglas<br><b>Selección de características</b><br>Reglas de características<br>Configuración de instancia<br>Configuración del servidor<br>Configuración del Motor de ba<br>Reglas de configuración de car<br>Progreso de la instalación<br>Operación completada | Características:         Características de instancia         Servicios de Motor de base de datos         Replicación de SQL Server         Características compartidas         Conectividad con las herramientas de cliente         Compatibilidad con versiones anteriores de las herramientas         SDK de las herramientas de cliente         Herramientas de administración - Básica         Herramientas de administración - Completa         SDK de conectividad de cliente SQL         LocalDB         Características redistribuibles         Image: Seleccionar todo         Directorio gaíz de instancia:         C:\Program         Directorio de características compartidas: | Descripción de la característica: |
|                                                                                                    | < <u>A</u> trás <u>S</u> ig                                                                                                    | juiente > Cancelar Ayuda          |

**Paso 6.** Verificar que este activada la opción "**Instancia con nombre**", y el nombre de la instancia sea "**SQLExpress**", en "**Id. de instancia**" sea "**SQLEXPRESS**" y en "**Directorio de SQL Server**" sea la ruta indicada anteriormente, presione "**Siguiente**".

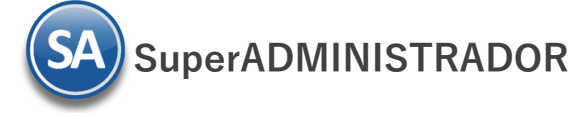

| 髋 Programa de instalación de SQL                                                                                                    | Server 2014                                                                    |                  |                   |                        |                      | _       |       | × |
|----------------------------------------------------------------------------------------------------|--------------------------------------------------------------------------------|------------------|-------------------|------------------------|----------------------|---------|-------|---|
| Configuración de insta                                                                                                    | ancia                                                                          |                  |                   |                        |                      |         |       |   |
| Especifique el nombre y el ide<br>la ruta de acceso de instalación                                                                                                    | ntificador de instancia (<br>n.                                                | de SQL Se        | erver. El identit | icador de instancia se | e convierte en parte | e de    |       |   |
| Términos de licencia<br>Reglas globales<br>Actualizaciones de productos<br>Instalar archivos de configuraci<br>Instalar reglas<br>Selección de características<br>Reglas de características<br><b>Configuración de instancia</b><br>Configuración del servidor<br>Configuración del servidor<br>Configuración del Motor de ba<br>Reglas de configuración de car<br>Progreso de la instalación<br>Operación completada | <ul> <li>Instancia <u>p</u>redete</li> <li>Instancia con n<u>o</u>r</li> </ul> | rminada<br>mbre: | SQLExpress        |                        |                      |         |       |   |
|                                                                                                    | l <u>d</u> , de instancia:                                                     |                  | SQLEXPRES         | ;                      |                      |         |       |   |
|                                                                                                    | Directorio de SQL Se<br>Instancias instaladas                                  | erver:           | C:\Program        | iles\Microsoft SQL Se  | erver\MSSQL12.SQI    | EXPRESS |       |   |
|                                                                                                    | Nombre de<br>instancia                                                         | ld. de           | instancia         | Características        | Edición              | Ve      | rsión |   |
|                                                                                                    |                                                                                |                  |                   |                        |                      |         |       |   |
|                                                                                                    |                                                                                |                  |                   | < Atrác Signi          | anta )               | elar    | Aund  |   |

Paso 7. En la pestaña "Cuentas de servicio" en la columna "Servicio" localice el renglón "SQL Server Browser" en la columna "Tipo de inicio" seleccione "Automático", presione "Siguiente".

| 髓 Programa de instalación de SQL S              | erver 2014                                 |                                |                   | -       |        | × |
|-------------------------------------------------|--------------------------------------------|--------------------------------|-------------------|---------|--------|---|
| Configuración del servi                         | idor                                       |                                |                   |         |        |   |
| Especifique las cuentas de servio               | cio y la configuración de intercalación.   |                                |                   |         |        |   |
| Términos de licencia                            | Cuentas de servicio Intercalación          |                                |                   |         |        |   |
| Reglas globales<br>Actualizaciones de productos | <u>M</u> icrosoft recomienda usar una cuen | ta diferente para cada servici | io de SQL Server. |         |        |   |
| Instalar archivos de configuraci                | Servicio                                   | Nombre de cuenta               | Contraseña        | Tipo de | inicio |   |
| Instalar reglas                                 | Motor de base de datos de SQL Se           | NT Service\MSSQL\$SQL          |                   | Automá  | ico    | - |
| Selección de características                    | SQL Server Browser                         | NT AUTHORITY\LOCAL             |                   | Automát | ico    | - |
| Reglas de características                       |                                            |                                |                   |         |        |   |
| Configuración de instancia                      |                                            |                                |                   |         |        |   |
| Configuración del servidor                      |                                            |                                |                   |         |        |   |
| Configuración del Motor de ba                   |                                            |                                |                   |         |        |   |
| Reglas de configuración de car                  |                                            |                                |                   |         |        |   |
| Progreso de la instalación                      |                                            |                                |                   |         |        |   |
| Operación completada                            |                                            |                                |                   |         |        |   |
|                                                 |                                            |                                |                   |         |        |   |
|                                                 |                                            |                                |                   |         |        |   |
|                                                 |                                            |                                |                   |         |        |   |
|                                                 |                                            |                                |                   |         |        |   |
|                                                 |                                            |                                |                   |         |        |   |
|                                                 |                                            |                                |                   |         |        |   |
|                                                 |                                            | < Atrás Siguient               | e > Cancel        | ar      | Avud   |   |
|                                                 |                                            | <u>A</u> tras <u>Siguient</u>  | Cancel            | ai      | Ayuda  |   |

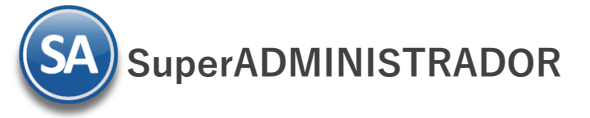

Paso 8. En la pestaña "Configuración del servidor", en el apartado "Modo de autenticación" active la opción "Modo mixto (autenticación de SQL Server y de Windows)".

| 🐮 Programa de instalación de SQL Server 2014 — 🗆 🔿      |                                                                                                    |                                                                                         |                                 |    |
|---------------------------------------------------------|----------------------------------------------------------------------------------------------------|-----------------------------------------------------------------------------------------|---------------------------------|----|
| Configuración del Moto                                  | or de base de datos                                                                                                 | tor                                                                                     |                                 |    |
| Especifique modo de seguridad                           | de autenticación, carpeta de datos y administradores del Motor de base de da                                        | tos.                                                                                    |                                 |    |
| Términos de licencia                                    | Configuración del servidor Directorios de datos Instancias de usuario FIL                                           | ESTREAM                                                                                 |                                 |    |
| Reglas globales<br>Actualizaciones de productos         | Especifique el modo de autenticación y los administradores para el motor                                            | de base de dato                                                                         | s.                              | ^  |
| Instalar archivos de configuraci<br>Instalar reglas     | Modo de autenticación                                                                                               |                                                                                         |                                 |    |
| Selección de características                            | <ul> <li>Modo de autenticación de Windows</li> <li>Modo mixto (autenticación de SQL Server y de Windows)</li> </ul> |                                                                                         |                                 |    |
| Reglas de características<br>Configuración de instancia | Especifique la contraseña de la cuenta de administrador del sistema de SQ                                           | L Server (sa).                                                                          |                                 |    |
| Configuración del servidor                              | Escribir contraseña:                                                                                                |                                                                                         |                                 | ]  |
| Reglas de configuración de car                          | Co <u>n</u> firmar contraseña:                                                                                      |                                                                                         |                                 | ]  |
| Progreso de la instalación                              | Especifique los administradores de SQL Server                                                                       |                                                                                         |                                 |    |
| Operación completada                                    | HECTOR\Héctor Figueroa (Héctor Figueroa)                                                                            | Los administr<br>de SQL Server<br>acceso sin<br>restricciones<br>Motor de bas<br>datos. | adores<br>rtienen<br>al<br>e de |    |
|                                                         | < <u>A</u> trás <u>Sig</u> uiente >                                                                                 | Cancelar                                                                                | Ауис                            | la |

En el apartado "Especifique la contraseña de la cuenta de administrador del sistema de SQL Server (sa)".

- Escriba contraseña. Capture contraseña para accesar a SQL Express.
- Confirmar contraseña. Capture de nuevo la contraseña para accesar a SQL Express.

Nota. Al instalar SQL Server 2014 Express en Windows Server 2008, 2008 R2 y 2012; la contraseña de SQL requiere por lo menos: una letra mayúscula, minúscula y un dígito.

Resguarde en un lugar seguro la contraseña para accesar a SQL, ya que la utilizará para crear Bases de Datos.

Verifique que en el apartado "Especifique los administradores de SQL Server" este agregado el Usuario de Windows, como se muestra en la imagen anterior, presione "Siguiente".

El programa iniciará con la instalación. El proceso puede durar varios minutos, dependiendo de la velocidad de sus unidades.

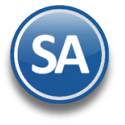

| 髋 Programa de instalación de SQL S                      | Gerver 2014                                                                                                    | - 0                                                                                                    |
|---------------------------------------------------------|----------------------------------------------------------------------------------------------------|----------------------------------------------------------------------------------------------------|
| Operación completada<br>La instalación de SQL Server 20 | 14 se completó correctamente con actualizaciones de p                                                                                                    | roductos.                                                                                                    |
| Términos de licencia<br>Reglas globales                 | Información acerca de la operación del programa de                                                                                                    | instalación o posibles pasos siguientes:                                                                                                    |
| Actualizaciones de productos                            | Característica                                                                                                    | Estado                                                                                                    |
|                                                         | 🧭 Herramientas de administración - Completa                                                                                                    | Correcta                                                                                                    |
| instalar archivos de configuraci                        | Conectividad con las herramientas de cliente                                                                                                    | Correcta                                                                                                    |
| Instalar reglas                                         | SDK de las herramientas de cliente                                                                                                    | Correcta                                                                                                    |
| Selección de características                            | Compatibilidad con versiones anteriores de las h                                                                                                    | Correcta                                                                                                    |
| Reglas de características                               | V Herramientas de administración - Básica                                                                                                    | Correcta                                                                                                    |
| Configuración de instancia                              | NA Sepucios de Motor de base de datos                                                                                                    | Lorrecta                                                                                                    |
| Configuración del servidor                              |                                                                                                    |                                                                                                    |
| Configuración del Motor de ba                           | Detalles:                                                                                                    |                                                                                                    |
| Reglas de configuración de car                          | Ver la documentación del producto para SQ                                                                                                    | L Server                                                                                                    |
| Progreso de la instalación                              |                                                                                                    |                                                                                                    |
| Operación completada                                    | Solo se han instalado los componentes que se u<br>para SQL Server. De forma predeterminado, el co<br>en pantalla. Tras instalar SQL Server, puede usa<br>de Ayuda para descargar la documentación en el<br>Usar Libros en pantalla de SQL Server de Micros<br>120057851 | san para ver y administrar la documentación<br>mponente Visor de la Ayuda usa la bibliotec;<br>rel componente Administrador de bibliotecas<br>l equipo local. Consulte más información en<br>oft (< <u>http://go.microsoft.com/fwlink/?LinkID=</u> |
|                                                         | El archivo de registro de resumen se ha guardado en l<br><u>C:\Program Files\Microsoft SQL Server\120\Setup Boo</u><br><u>\Summary Hector 20150928 174009.txt</u>                                                                                                    | la ubicación siguiente:<br>ptstrap\Log\20150928_174009                                                                                                    |

Regresar.

### 4.0 Procedimiento de instalación SQL 2019 Express.

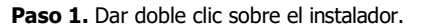

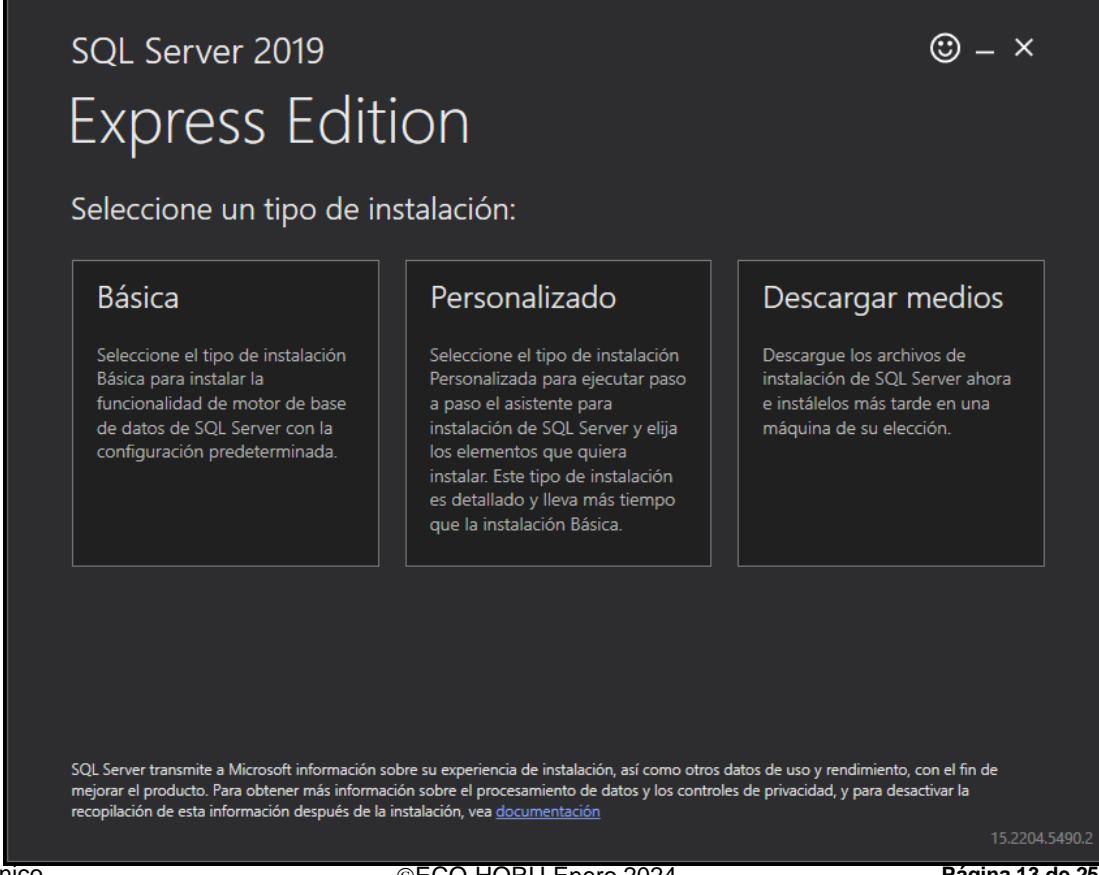

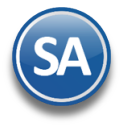

| Seleccionar el Tipo de Instalación "Personalizado". Se muestra el directorio des | stino de la descarga de los | medios de SQL.                    |                              |  |
|----------------------------------------------------------------------------------|-----------------------------|-----------------------------------|------------------------------|--|
| sql Server 2019<br>Express Edition                                               |                             |                                   | © – ×                        |  |
| Especificar la ubicación de destin<br>Server                                     | o de la descai              | rga de medios                     | s de SQL                     |  |
| SELECCIONAR IDIOMA Español  UBICACIÓN DE LOS MEDIOS*: C:\SQL2019                 | Examinar                    | ESPACIO LI<br>6589 MB<br>TAMAÑO D | BRE MÍNIMO<br>DE LA DESCARGA |  |
|                                                                                  |                             | 2/TMB                             |                              |  |
|                                                                                  |                             |                                   |                              |  |
|                                                                                  |                             |                                   |                              |  |
|                                                                                  | Cerrar                      | < Anterior                        | Instalar                     |  |

Dar clic en **Instalar**.

Paso 2. Haga clic en "Nueva instalación independiente de SQL Server o agregar características a una instalación existente".

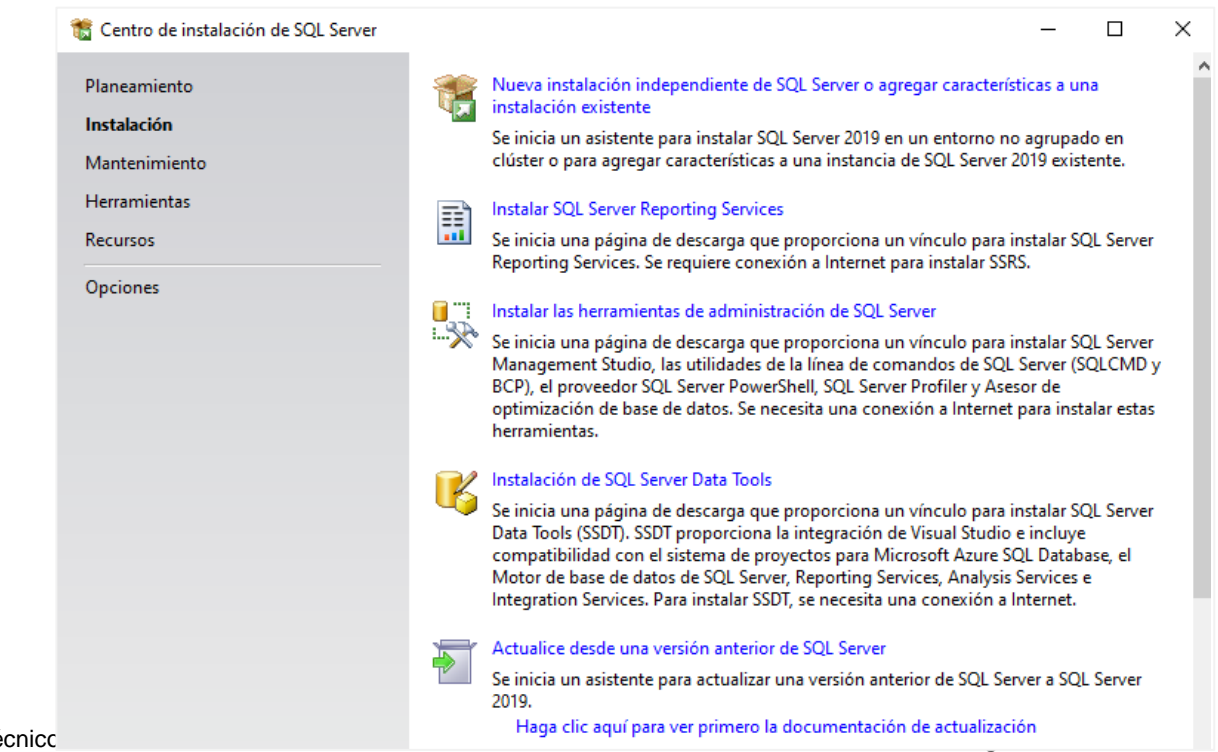

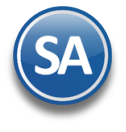

**SuperADMINISTRADOR** 

El programa realizará varios procesos internos, una vez terminados presentará la siguiente pantalla.

Paso 3. Active la opción "Acepto los términos de licencia" y presione "Siguiente".

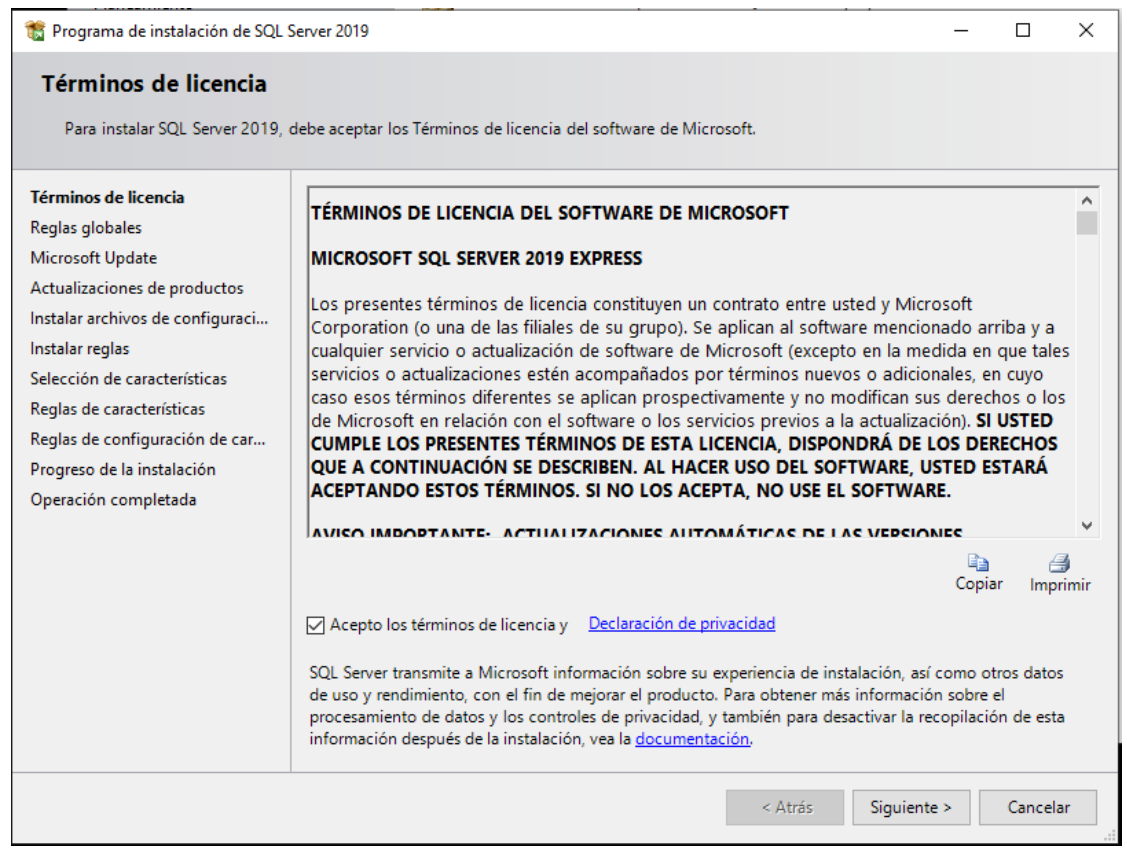

En la pantalla de Microsoft Update (actualizaciones) dar clic en Siguiente.

| Use Microsoft Update para com                                                                                                    | orobar actualizaciones importantes                                                                                                    |                                                                          |                                                                      |              |
|----------------------------------------------------------------------------------------------------|----------------------------------------------------------------------------------------------------|--------------------------------------------------------------------------|----------------------------------------------------------------------|--------------|
| Términos de licencia<br>Reglas globales<br><b>Microsoft Update</b><br>Actualizaciones de productos<br>Instalar archivos de configuraci<br>Instalar reglas<br>Selección de características<br>Reglas de características<br>Reglas de características<br>Reglas de configuración de car<br>Progreso de la instalación<br>Operación completada | Microsoft Update proporciona actualizaciones de segu<br>Windows y otro software de Microsoft, como SQL Serv<br>mediante actualizaciones automáticas o a través del sit<br>Usar Microsoft Update para comprobar las actualizad<br><u>Preguntas frecuentes de Microsoft Update</u><br><u>Declaración de privacidad de Microsoft Update</u> | iridad y otras ad<br>er 2019. Las ac<br>io web de Micr<br>ciones (recome | :tualizaciones imp<br>tualizaciones se pr<br>osoft Update.<br>ndado) | ortantes par |
|                                                                                                    |                                                                                                    | < Atrás                                                                  | Siguiente >                                                          | Cancela      |

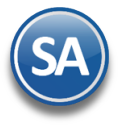

Se verifican las reglas de instalación y posibles problemas los cuales se deben de corregir antes de continuar con la instalación.

| Reglas globales       Actualizaciones de productos       Instalar archivos de configuraci       Instalar reglas       Extensión de Azure para SQL Se       Selección de características       Reglas de características       Configuración de instancia       Configuración del servidor       Configuración del servidor       Configuración del servidor       Configuración del servidor       Configuración del servidor       Configuración del servidor       Configuración del servidor       Configuración del servidor       Configuración del servidor       Configuración del servidor       Configuración del hotor de ba       Reglas de configuración de car       Progreso de la instalación                                                                                                    | Volver a eject<br>Estado<br>to para características compartidas de Machine L <u>Correcto</u><br>as claves del Registro de SQL Server <u>Correcto</u><br>e dominio del equipo <u>Correcto</u>                                                                                                    |
|----------------------------------------------------------------------------------------------------|----------------------------------------------------------------------------------------------------|
| Actualizaciones de productos         Instalar archivos de configuraci         Instalar reglas         Extensión de Azure para SQL Se         Selección de características         Reglas de características         Configuración de instancia         Configuración del servidor         Configuración del Motor de ba         Reglas de configuración de car         Progreso de la instalación                                                                                                    | Volver a eject<br>o para características compartidas de Machine L <u>Correcto</u><br>las claves del Registro de SQL Server <u>Correcto</u><br>e dominio del equipo <u>Correcto</u>                                                                                                    |
| Instalar archivos de configuraci<br>Instalar reglas<br>Extensión de Azure para SQL Se<br>Selección de características<br>Configuración de instancia<br>Configuración del servidor<br>Configuración del servidor<br>Configuración del Motor de ba<br>Reglas de configuración de car<br>Progreso de la instalación                                                                                                    | voiver à eject       io para características compartidas de Machine L       correcto       las claves del Registro de SQL Server       e dominio del equipo       Correcto       reductoria de la contractoria de la contracto |
| Instalar reglas     Ver informe detallado       Extensión de Azure para SQL Se     Resultado Regla       Selección de características     Image: Soporte técnico       Reglas de características     Image: Soporte técnico       Configuración de instancia     Image: Soporte técnico       Configuración del servidor     Image: Soporte técnico       Configuración del Motor de ba     Image: Soporte técnico       Reglas de configuración de car     Image: Soporte técnico       Progreso de la instalación     Se requiere Mico                                                                                                    | Estado       io para características compartidas de Machine L     Correcto       las claves del Registro de SQL Server     Correcto       e dominio del equipo     Correcto       adura     Odurato a sin                                                                                                    |
| Reclass de características       Resultado Regla         Solección de características       Image: Soleción de características         Configuración de instancia       Image: Soleción de características         Configuración del servidor       Image: Soleción de características         Configuración del servidor       Image: Soleción de características         Configuración del Motor de ba       Image: Soleción de características         Reglas de configuración de car       Image: Soleción de características         Progreso de la instalación       Image: Soleción de características                                                                                                    | Estado to para características compartidas de Machine L las claves del Registro de SQL Server e dominio del equipo Correcto advers                                                                                                    |
| Reglas de características       Image: Configuración de instancia       Image: Configuración de lastroidor         Configuración del servidor       Image: Configuración del Motor de ba       Image: Configuración de car         Configuración de la instalación       Image: Configuración de car       Image: Configuración de car         Progreso de la instalación       Image: Configuración de car       Image: Configuración de car                                                                                                    | to para características compartidas de Machine L Correcto<br>las claves del Registro de SQL Server Correcto<br>e dominio del equipo Correcto                                                                                                    |
| Configuración de instancia       Image: Configuración del servidor       Image: Configuración del servidor         Configuración del Motor de ba       Image: Configuración de la instalación de car       Image: Configuración de car         Reglas de configuración de la instalación       Image: Configuración de car       Image: Configuración de car                                                                                                    | las claves del Registro de SQL Server <u>Correcto</u><br>e dominio del equipo <u>Correcto</u>                                                                                                    |
| Configuración del servidor     Image: Controlador de Controlador de Controlador de Configuración de ba       Configuración del Motor de ba     Image: Controlador de Controlador de Controlador de Configuración de car       Reglas de configuración de car     Image: Controlador de Controlador de Co | e dominio del equipo                                                                                                    |
| Configuración del Motor de ba                                                                                                    | Advantage of the second second s                                                                                                    |
| Reglas de configuración de car Se requiere Mic                                                                                                    | advertencia                                                                                                    |
| Progreso de la instalación                                                                                                    | crosoft .NET Framework 4.7.2 o versiones posteri Correcto                                                                                                    |
| Deeración completada                                                                                                    |                                                                                                    |
|                                                                                                    |                                                                                                    |
|                                                                                                    |                                                                                                    |
|                                                                                                    |                                                                                                    |
|                                                                                                    |                                                                                                    |
|                                                                                                    |                                                                                                    |
|                                                                                                    |                                                                                                    |
|                                                                                                    |                                                                                                    |

Dar clic en Siguiente.

Paso 4. En el apartado "Características" desactive las opciones "Replicación de SQL Server", "Machine Learning Services y extensiones de lenguaje" y en el campo "Directorio de raíz de instancia" verificar la ruta en donde se instalará el programa, presione "Siguiente".

|                 | 🐮 Programa de instalación de SQL S                                                                                                    | Gerver 2019                                                                                                    |                                                               | >                                                                                                    | < |
|-----------------|----------------------------------------------------------------------------------------------------|----------------------------------------------------------------------------------------------------|---------------------------------------------------------------|----------------------------------------------------------------------------------------------------|---|
|                 | Selección de característ                                                                                                    | <b>ticas</b><br>Express que desea instalar.                                                                                                    |                                                               |                                                                                                    |   |
|                 | Instalar reglas<br>Selección de características<br>Reglas de características                                                                                                    | ¿Está buscando Reporting Services? <u>Desc</u><br>Características:                                                                                                    | argar de la Web                                               | Descripción de la característica:                                                                                                    |   |
|                 | Configuración de instancia<br>Configuración del servidor<br>Configuración del Motor de ba<br>Reglas de configuración de car<br>Progreso de la instalación<br>Operación completada | Características de instancia<br>Servicios de Motor de base de datos<br>Replicación de SQL Server<br>Machine Learning Services y extension<br>R<br>Python<br>Java<br>Servicio de consultas de PolyBase para<br>Conector Java para orígenes de dat | es de lenguaje<br>inticas de búso<br>datos externo<br>os HDFS | La configuración y operación de<br>cada característica de una instancia<br>de SOL Senser tiene lucar de forma<br>Requisitos previos de las<br>características seleccionadas:<br>Ya instalado:<br>Windows DeworShell 2.0 e porte<br>Requisitos de espacio en disco<br>Unidad: C 1736 MB requeridos,<br>113416 MB disponibles |   |
| Soporte Técnico |                                                                                                    | Directorio raíz de instancia:<br>Directorio de características compartidas:<br>Directorio de características compartidas (x86):                                                                                                    | C:\Program File<br>C:\Program File<br>C:\Program File         | es\Microsoft SQL Server\<br>es\Microsoft SQL Server\<br>es (x86)\Microsoft SQL Server\                                                                                                    |   |
|                 |                                                                                                    |                                                                                                    | < Atr                                                         | ás Siguiente > Cancelar                                                                                                    |   |

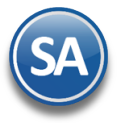

**Paso 6.** Verificar que este activada la opción "**Instancia con nombre**", y el nombre de la instancia sea "**SQLExpress**", en "**Id. de instancia**" sea "**SQLEXPRESS**" y en "**Directorio de SQL Server**" sea la ruta indicada anteriormente, presione "**Siguiente**".

| 📷 Programa de instalación de SQL S                                                   | Server 2019                                      |          |                   |                |            |          | -             | -     |         | × |
|--------------------------------------------------------------------------------------|--------------------------------------------------|----------|-------------------|----------------|------------|----------|---------------|-------|---------|---|
| Configuración de insta                                                               | ncia                                             |          | <b></b>           |                |            |          |               |       |         |   |
| Especifique el nombre y el iden<br>la ruta de acceso de instalación                  | itificador de instancia de                       | e SQL Se | rver. El identifi | cador de insta | ancia se o | conviert | e en parte de |       |         |   |
| Instalar reglas                                                                      | 🔘 Instancia predetern                            | ninada   |                   |                |            |          |               |       |         |   |
| Selección de características<br>Reglas de características                            | Instancia con nome                               | bre:     | SQLExpress        |                |            |          |               |       |         |   |
| Configuración de instancia                                                           |                                                  |          |                   |                |            |          |               |       |         |   |
| Configuración del servidor<br>Configuración del Motor de ba                          | ld. de instancia:                                |          | SQLEXPRESS        |                |            |          |               |       |         |   |
| Reglas de configuración de car<br>Progreso de la instalación<br>Operación completada | Directorio de SQL Serv<br>Instancias instaladas: | /er:     | C:\Program F      | iles\Microsoft | t SQL Sen  | ver\MSS  | QL15.SQLEXPR  | ESS   |         |   |
|                                                                                      | Nombre de<br>instancia                           | ld. de   | instancia         | Característi   | cas        | Edició   | n             | Versi | ón      |   |
|                                                                                      |                                                  |          |                   |                |            |          |               |       |         |   |
|                                                                                      |                                                  |          |                   |                | < Ati      | rás      | Siguiente >   |       | Cancela | r |

## Paso 7. En la pestaña "Cuentas de servicio" en la columna "Servicio" localice el renglón "SQL Server Browser" en la columna "Tipo de inicio" seleccione "Automático", presione "Siguiente".

### Configuración del servidor

| ierrinios de neencia                               | Cuentas de servicio Intercalación        |                                |                         |            |        |
|----------------------------------------------------|------------------------------------------|--------------------------------|-------------------------|------------|--------|
| Reglas globales<br>Actualizaciones de productos    | Microsoft recomienda usar una cuen       | ta diferente para cada servici | io de SQL Server.       |            |        |
| Instalar archivos de configuraci                   | Servicio                                 | Nombre de cuenta               | de cuenta Contraseña Ti |            | )      |
| Instalar reglas                                    | Motor de base de datos de SQL Se         | NT Service\MSSQL\$SQL          |                         | Automático | $\sim$ |
| Extensión de Azure para SQL Se                     | Selector de demonio de filtro de te      | NT Service\MSSQLFDLa           |                         | Manual     |        |
| Selección de características                       | SQL Server Browser                       | NT AUTHORITY\LOCALS            |                         | Automático | $\sim$ |
| Progreso de la instalación<br>Operación completada | <u>Haga clic aquí para obtener más c</u> | <u>letalles.</u>               |                         |            |        |

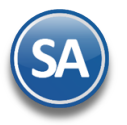

Paso 8. En la pestaña "Configuración del servidor", en el apartado "Modo de autenticación" active la opción "Modo mixto (autenticación de SQL Server y de Windows)".

| Server 2022<br>or de base de datos                                                                                                    |                                                                                                    |                                                                                                    |                                                                                                    | -                                                                                                    |                                             | ×                                             |
|----------------------------------------------------------------------------------------------------|----------------------------------------------------------------------------------------------------|----------------------------------------------------------------------------------------------------|----------------------------------------------------------------------------------------------------|----------------------------------------------------------------------------------------------------|---------------------------------------------|-----------------------------------------------|
| dad de la autenticación, los adm<br>los límites de memoria y la conf                                                                                                    | iinistradores, los direc<br>figuración del flujo de                                                                                                    | torios de c<br>archivos d                                                                                                    | latos, el val<br>del Motor d                                                                                                    | or TempDB, el<br>le base de datos.                                                                                                    |                                             |                                               |
| FILESTREAM<br>Configuración del servidor<br>Especifique el modo de au<br>Modo de autenticación<br>Modo de autenticación<br>Modo mixto (autenticación<br>Sepecifique la contraseña<br>Especifique la contraseña:<br>Confirmar contraseña:<br>Especifique los administración<br>DESKTOP-7PKLFCQ\Marge | Directorios de datos<br>itenticación y los adn<br>de Windows<br>ción de SQL Server y d<br>de la cuenta de admin<br>eee<br>dores de SQL Server -<br>arita (Margarita)                                                                                                    | TempDB<br>ninistradore<br>le Windows<br>nistrador de                                                                                                    | Memoria<br>es para el m<br>s)<br>el sistema d<br>Los admini<br>acceso sin<br>de datos.                                                                                                    | Instancias de usua<br>otor de base de da<br>le SQL Server (sa)<br>istradores de SQL Se<br>restricciones al Mor                                                                                                    | ario<br>tos.<br>erver tiener<br>tor de base |                                               |
|                                                                                                    | Server 2022<br>Sor de base de datos<br>dad de la autenticación, los adm<br>los límites de memoria y la confi<br>FILESTREAM<br>Configuración del servidor<br>Especifique el modo de au<br>Modo de autenticación<br>Modo de autenticación<br>Modo de autenticación<br>Modo mixto (autenticación<br>Modo mixto (autenticación<br>Sepecifique la contraseña<br>Especifique la contraseña:<br>Especifique los administrad<br>DESKTOP-7PKLECQ\Marg | Server 2022<br><b>For de base de datos</b><br>dad de la autenticación, los administradores, los direc<br>los límites de memoria y la configuración del flujo de<br>FILESTREAM<br>Configuración del servidor Directorios de datos<br>Especifique el modo de autenticación y los adm<br>Modo de autenticación<br>Modo de autenticación de Windows<br>Modo de autenticación de Windows<br>Modo mixto (autenticación de SQL Server y de<br>Especifique la contraseña de la cuenta de admini<br>Escribir contraseña:<br>Confirmar contraseña:<br>Especifique los administradores de SQL Server -<br>DESKTOP-7PKLFCQ\Margarita (Margarita) | Server 2022<br><b>cor de base de datos</b><br>dad de la autenticación, los administradores, los directorios de o<br>los límites de memoria y la configuración del flujo de archivos o<br>FILESTREAM<br>Configuración del servidor Directorios de datos TempDB<br>Especifique el modo de autenticación y los administradore<br>Modo de autenticación<br>Modo de autenticación de Windows<br>Modo de autenticación de SQL Server y de Windows<br>Especifique la contraseña de la cuenta de administrador d<br>Escribir contraseña:<br>Confirmar contraseña:<br>Especifique los administradores de SQL Server<br>DESKTOP-7PKLFCQ\Margarita (Margarita) | Server 2022<br><b>cor de base de datos</b><br>dad de la autenticación, los administradores, los directorios de datos, el val<br>los límites de memoria y la configuración del flujo de archivos del Motor d<br>FILESTREAM<br>Configuración del servidor Directorios de datos TempDB Memoria<br>Especifique el modo de autenticación y los administradores para el m<br>Modo de autenticación<br>Modo de autenticación de Windows<br>Modo de autenticación de SQL Server y de Windows)<br>Especifique la contraseña de la cuenta de administrador del sistema d<br>Escribir contraseña:<br>Confirmar contraseña:<br>Especifique los administradores de SQL Server<br>DESKTOP-7PKLFCQ\Margarita (Margarita)<br>Los admini<br>acceso sin<br>de datos. | Server 2022                                 | Server 2022 — — — — — — — — — — — — — — — — — |

En el apartado "Especifique la contraseña de la cuenta de admnistrador del sistema de SQL Server (sa)".

- Escriba contraseña. Capture contraseña para accesar a SQL Express.
- Confirmar contraseña. Capture de nuevo la contraseña para accesar a SQL Express.

Resguarde en un lugar seguro la contraseña para accesar a SQL, ya que la utilizará para crear Base de Datos.

Verifique que en el apartado "Especifique los administrador de SQL Server" este agregado el Usuario de Windows, como se muestra en la imagen anterior, presione "Siguiente".

El programa iniciará con la instalación. El proceso puede durar varios minutos, dependiendo de la velocidad de sus unidades.

Paso 10. El programa indica que ha terminado la instalación. Presione "Cerrar" para terminar con la instalación.

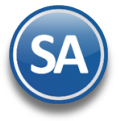

| Server 2019                                        |                                                                                                    | - C                                                                                                    | ) ×                                                                                                    |
|----------------------------------------------------|----------------------------------------------------------------------------------------------------|----------------------------------------------------------------------------------------------------|----------------------------------------------------------------------------------------------------|
|                                                    |                                                                                                    |                                                                                                    |                                                                                                    |
| te la instalación de SQL Server 2019 con actualiza | iciones de productos.                                                                                                    |                                                                                                    |                                                                                                    |
| Información acerca de la operación del prograr     | na de configuración o posibles p                                                                                                    | asos siguientes:                                                                                                    |                                                                                                    |
| Característica                                     | Estado                                                                                                    |                                                                                                    |                                                                                                    |
| Extracciones de texto completo y semántica         | s de Correcto                                                                                                    |                                                                                                    |                                                                                                    |
| Servicios de Motor de base de datos                | Correcto                                                                                                    |                                                                                                    |                                                                                                    |
| Replicación de SQL Server                          | Correcto                                                                                                    |                                                                                                    |                                                                                                    |
| SQL Browser                                        | Correcto                                                                                                    |                                                                                                    |                                                                                                    |
| 🖉 Objeto de escritura de SQL                       | Correcto                                                                                                    |                                                                                                    |                                                                                                    |
| Compatibilidad con versiones anteriores de         | las h. Correcto                                                                                                    |                                                                                                    |                                                                                                    |
|                                                    |                                                                                                    |                                                                                                    |                                                                                                    |
|                                                    |                                                                                                    |                                                                                                    |                                                                                                    |
| Detalles:                                          |                                                                                                    |                                                                                                    |                                                                                                    |
| La instalación se ha realizado correctamente.      |                                                                                                    |                                                                                                    |                                                                                                    |
|                                                    |                                                                                                    |                                                                                                    |                                                                                                    |
|                                                    |                                                                                                    |                                                                                                    |                                                                                                    |
|                                                    |                                                                                                    |                                                                                                    |                                                                                                    |
|                                                    |                                                                                                    |                                                                                                    |                                                                                                    |
|                                                    |                                                                                                    |                                                                                                    |                                                                                                    |
| El archivo de registro de resumen se ha guarda     | do en la ubicación siguiente:                                                                                                    |                                                                                                    |                                                                                                    |
|                                                    |                                                                                                    |                                                                                                    |                                                                                                    |
| C:\Program Files\Microsoft SQL Server\150\Seti     | up Bootstrap\Log\20240129_13                                                                                                    | 2950\Summary RA                                                                                                    | AUL-                                                                                                    |
| PCWINT0 20240129 132950.00                         |                                                                                                    |                                                                                                    |                                                                                                    |
|                                                    |                                                                                                    |                                                                                                    |                                                                                                    |
|                                                    |                                                                                                    |                                                                                                    |                                                                                                    |
|                                                    | te la instalación de SQL Server 2019 con actualiza<br>Información acerca de la operación del program<br>Característica<br>Característica<br>Servicios de Motor de base de datos<br>Replicación de SQL Server<br>SQL Browser<br>Objeto de escritura de SQL<br>Compatibilidad con versiones anteriores de<br>Detalles:<br>La instalación se ha realizado correctamente.<br>El archivo de registro de resumen se ha guardad<br>C\Program Files\Microsoft SQL Server\150\Set<br>PCWIN10 20240129 132950.tt | te la instalación de SQL Server 2019 con actualizaciones de productos.  Información acerca de la operación del programa de configuración o posibles p Característica Estado Característica Estado Característica Estado Servicios de Motor de base de datos Correcto Servicios de Motor de base de datos Correcto Solu Browser Correcto Objeto de escritura de SQL Correcto Compatibilidad con versiones anteriores de las h Correcto Detalles: La instalación se ha realizado correctamente.  El archivo de registro de resumen se ha guardado en la ubicación siguiente: C\Program Files\Microsoft SQL Server\150\Setup Bootstrap\Log\20240129_13; PCWIN10_20240129_132950.txt | te la instalación de SQL Server 2019 con actualizaciones de productos.         Información acerca de la operación del programa de configuración o posibles pasos siguientes:         Característica       Estado         Extracciones de texto completo y semánticas de       Correcto         Servicios de Motor de base de datos       Correcto         SQL Browser       Correcto         Objeto de escritura de SQL       Correcto         Objeto de escritura de SQL       Correcto         Detalles:       La instalación se ha realizado correctamente.         El archivo de registro de resumen se ha guardado en la ubicación siguiente:       C\Program Files\Microsoft SQL Server\150\Setup Bootstrap\Log\20240129 132950\Summary RV |

### 5.0 Procedimiento de instalación SQL 2022 Express.

Paso 1. Dar doble clic sobre el instalador.

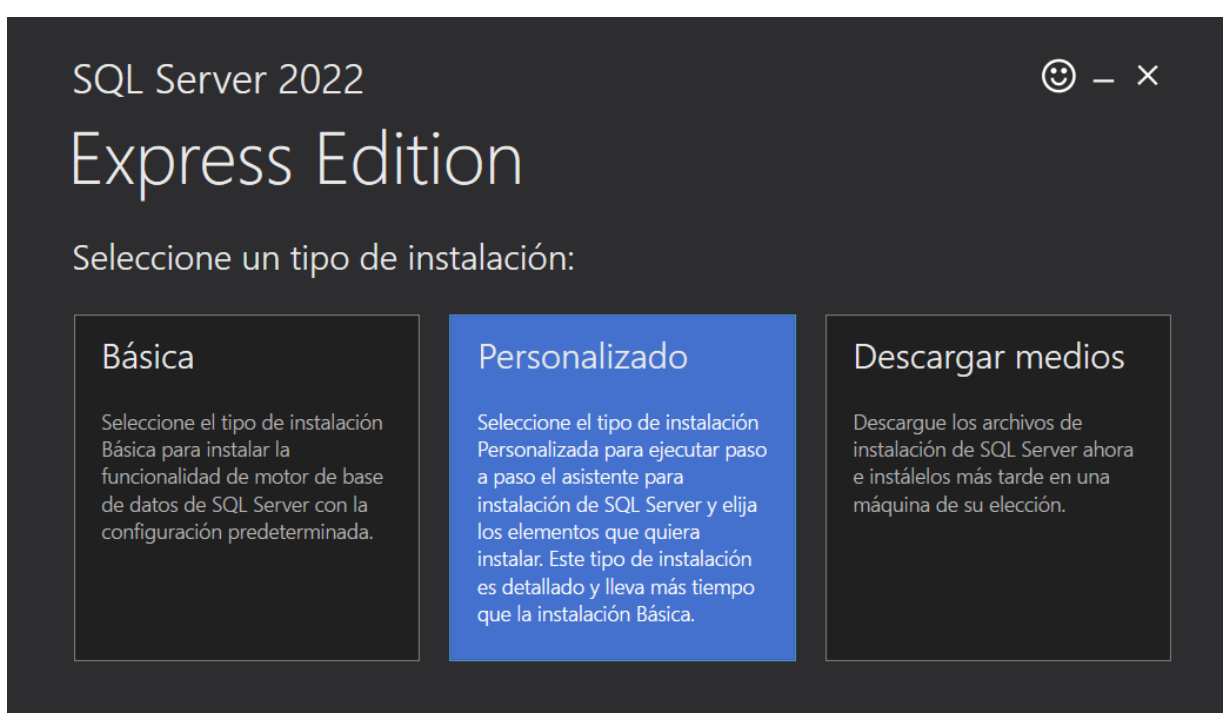

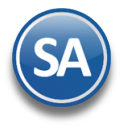

Seleccionar el Tipo de Instalación "Personalizado". Se muestra el directorio destino de la descarga de los medios de SQL.

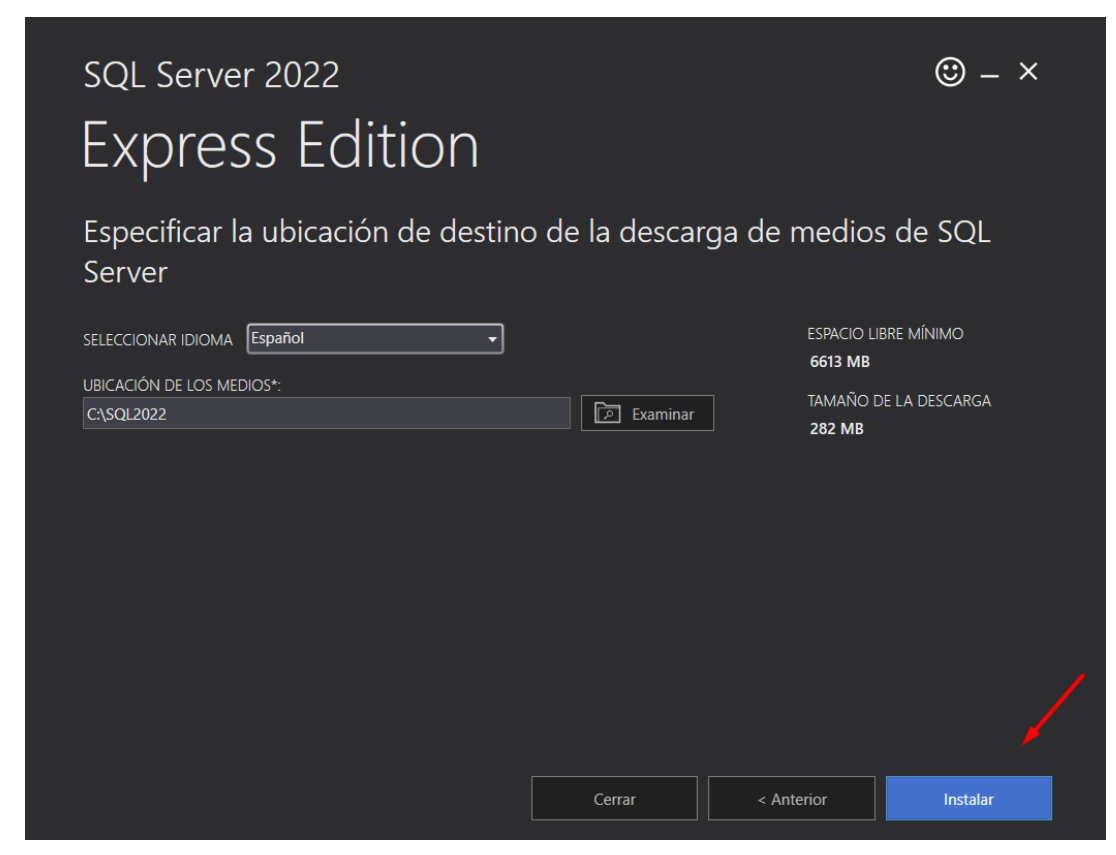

Dar clic en **Instalar**.

**Paso 2.** Haga clic en "**Nueva instalación independiente de SQL Server o agregar características a una instalación existente**". El programa realizará varios procesos internos, una vez terminados presentará la siguiente pantalla:

|         | 🐮 Centro de instalación de SQL Server |             | - 🗆 🗙                                                                                                    |
|---------|---------------------------------------|-------------|----------------------------------------------------------------------------------------------------|
|         | Planeamiento                          | 1           | Nueva instalación independiente de SQL Server o agregar características a una<br>instalación existente                                                                                                    |
|         | Instalación                           |             | Se inicia un asistente para instalar SQL Server 2022 en un entorno no agrupado en                                                                                                    |
|         | Mantenimiento                         |             | clúster o para agregar características a una instancia de SQL Server 2022 existente.                                                                                                    |
|         | Herramientas                          | =           | Instalar SQL Server Reporting Services                                                                                                    |
|         | Recursos                              |             | Se inicia una página de descarga que proporciona un vínculo para instalar SQL Server<br>Reporting Services. Se requiere conexión a Internet para instalar SSRS.                                                                                                    |
|         | Opciones                              | <b>n</b> "1 | Instalar las herramientas de administración de SQL Server                                                                                                    |
|         |                                       | -X          | Se inicia una página de descarga que proporciona un vínculo para instalar SQL Server<br>Management Studio, las utilidades de la línea de comandos de SQL Server (SQLCMD y<br>BCP), el proveedor SQL Server PowerShell, SQL Server Profiler y Asesor de<br>optimización de base de datos. Se necesita una conexión a Internet para instalar estas<br>herramientas.                                                            |
|         |                                       | R           | Instalación de SQL Server Data Tools                                                                                                    |
|         |                                       |             | Se inicia una página de descarga que proporciona un vínculo para instalar SQL Server<br>Data Tools (SSDT). SSDT proporciona la integración de Visual Studio e incluye<br>compatibilidad con el sistema de proyectos para Microsoft Azure SQL Database, el<br>Motor de base de datos de SQL Server, Reporting Services, Analysis Services e<br>Integration Services. Para instalar SSDT, se necesita una conexión a Internet. |
|         |                                       | -           | Actualice desde una versión anterior de SQL Server                                                                                                    |
|         |                                       | 2           | Se inicia un asistente para actualizar una versión anterior de SQL Server a SQL Server 2022.                                                                                                    |
|         |                                       |             | Haga clic aquí para ver primero la documentación de actualización                                                                                                    |
|         | Microsoft SQL Server 2022             |             |                                                                                                    |
| Soporte | Iecnico                               |             | ©ECO-HORU Enero 2024 Página 20 de 25                                                                                                    |

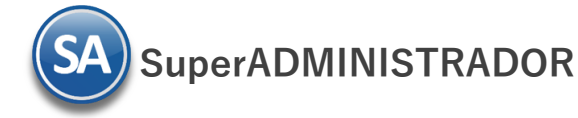

#### Paso 3. Active la opción "Acepto los términos de licencia" y presione "Siguiente".

髋 Programa de instalación de SQL Server 2022 × Términos de licencia Para instalar SQL Server 2022, debe aceptar los Términos de licencia del software de Microsoft. Términos de licencia SQL Server 2022 Express Edition Reglas globales Actualizaciones de productos DEBE ACEPTAR LOS TÉRMINOS DE LICENCIA DE SOFTWARE. VEA A Instalar archivos de configuraci... CONTINUACIÓN. Lea los términos de licencia completos proporcionados en Instalar reglas (aka.ms/useterms). Extensión de Azure para SQL Se... RECOPILACIÓN DE DATOS. El software puede recopilar información acerca de Selección de características usted y su uso del software y enviarla a Microsoft. Microsoft puede utilizar esta Reglas de características información para proporcionar servicios y mejorar los productos y servicios de Reglas de configuración de car... Microsoft. Sus derechos por dejar de utilizarla, si los hubiera, están descritos en Progreso de la instalación la documentación del producto. Algunas características del producto pueden Operación completada permitir la recopilación de datos de usuarios de sus aplicaciones que acceden al software o lo utilizan. Si utiliza estas funciones para permitir la recopilación de datos en sus aplicaciones, debe cumplir con la legislación aplicable, lo que incluye obtener cualquier consentimiento de usuario requerido, y mantener una política de privacidad notoria que informe con precisión a los usuarios acerca ted utiliza, reconila y comparte sus datos. Duede co mác Copiar Imprimir Acepto los términos de licencia y Declaración de privacidad SQL Server transmite información sobre la experiencia de instalación, así como otros datos de uso y rendimiento. La conexión a Azure Arc también transmite los datos de configuración para que pueda administrar y proteger su instancia de SQL Server mediante Azure Portal y los servicios. Para obtener más información sobre el procesamiento de datos y los controles de privacidad y para desactivar la recopilación de cierta información, consulte documentación. Cancelar Siguiente > < Atrás

Se verifican las reglas de instalación y posibles problemas los cuales se deben de corregir antes de continuar con la instalación.

| leglas globales<br>Actualizaciones de productos<br>nstalar archivos de configuraci<br><b>nstalar reglas</b><br>xtensión de Azure para SQL Se | Ocultar detalles <<   |                                                    |                 |            |
|----------------------------------------------------------------------------------------------------|-----------------------|----------------------------------------------------|-----------------|------------|
| Actualizaciones de productos<br>nstalar archivos de configuraci<br><b>nstalar reglas</b><br>ixtensión de Azure para SQL Se                   | Ocultar detailes <<   |                                                    |                 |            |
| nstalar reglas<br>xtensión de Azure para SQL Se                                                                                              | ocultur acturies a a  |                                                    | Volv            | er a eiecu |
| xtensión de Azure para SQL Se                                                                                                    |                       |                                                    | VOIVE           | a a ejecu  |
|                                                                                                    | ver informe detallado |                                                    |                 |            |
| elección de características                                                                                                    | Resultadc Regla       |                                                    | Estado          |            |
| leglas de características                                                                                                    | Soporte técni         | co para características compartidas de Machine L.  | <u>Correcto</u> |            |
| Configuración de instancia                                                                                                    | Validación de         | las claves del Registro de SQL Server              | Correcto        |            |
| Configuración del servidor                                                                                                    | Controlador o         | le dominio del equipo                              | Correcto        |            |
| Configuración del Motor de ba                                                                                                    | 🚹 Firewall de W       | ndows                                              | Advertencia     |            |
| leglas de configuración de car                                                                                                    | Se requiere M         | icrosoft .NET Framework 4.7.2 o versiones posteri. | <u>Correcto</u> |            |
| negreso de la instalación                                                                                                    |                       |                                                    |                 |            |
|                                                                                                    |                       |                                                    |                 |            |
|                                                                                                    |                       |                                                    |                 |            |
|                                                                                                    |                       |                                                    |                 |            |
|                                                                                                    |                       |                                                    |                 |            |
|                                                                                                    |                       |                                                    |                 |            |
|                                                                                                    |                       |                                                    |                 |            |
|                                                                                                    |                       |                                                    |                 |            |

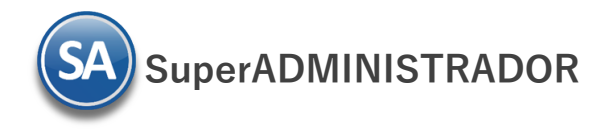

Paso 4. En la pantalla para la instalación de Azure, desactive la casilla Extensión de Azure.

| <b>Extensión de Azure pa</b><br>La extensión de Azure para SQ<br>Active Directory.                                                                                                    | <b>ra SQL Server</b><br>IL Server es necesaria para habilitar Micr                                                                                                    | osoft Defender para la nube, Purview y Azure                                                                                                    |
|----------------------------------------------------------------------------------------------------|----------------------------------------------------------------------------------------------------|----------------------------------------------------------------------------------------------------|
| Términos de licencia<br>Reglas globales<br>Actualizaciones de productos<br>Instalar archivos de configuraci<br>Instalar reglas<br><b>Extensión de Azure para SQL</b><br>Selección de características<br>Reglas de características<br>Configuración de instancia<br>Configuración del servidor | Extensión de Azure para SQL S     Usar inicio de sesión de Azure     Usar entidad de servicio     Id. de la entidad de servicio de     Azure*     Secreto de la entidad de servicio     do Azure* | Para instalar la extensión de Azure para SQL Server, proporcione<br>su cuenta de Azure o una entidad de servicio para autenticar la<br>instancia de SQL Server en Azure. También debe proporcionar el<br>id. de suscripción, el grupo de recursos, la región y el id. de<br>inquilino donde se registrará esta instancia. Para más información<br>sobre cada parámetro, visite https://aka.ms/arc-sql-server. |
| Reglas de configuración de ar<br>Progreso de la instalación<br>Operación completada                                                                                                    | Identificador de suscripción de<br>Azure*<br>Grupo de recursos de Azure*<br>Región de Azure*<br>Id. de inquilino de Azure*<br>Dirección URL del servidor proxy<br>(opcional)                      |                                                                                                    |
|                                                                                                    |                                                                                                    | < Atrás Siguiente > Cancelar                                                                                                    |

Dar clic en Siguiente.

. .. .

. . .

Paso 5. En el apartado "Características" desactive las opciones "Replicación de SQL Server", "Machine Learning Services y extensiones de lenguaje" y en el campo "Directorio de raíz de instancia" verificar la ruta en donde se instalará el programa, presione "Siguiente".

| Seleccione las características de<br>Términos de licencia<br>Reglas globales<br>Actualizaciones de productos<br>Instalar archivos de configuraci<br>Instalar reglas<br>Extensión de Azure para SQL Se<br><b>Selección de características</b><br>Reglas de características<br>Configuración de instancia<br>Configuración del servidor<br>Configuración del servidor<br>Configuración del Motor de ba<br>Reglas de configuración de car<br>Progreso de la instalación | Express que desea instalar.                                                                                                    | <del>irgar de la Web</del><br>es de lenguaje<br>nticas de búsque<br>datos externos | Descripción de la característica:<br>La configuración y operación de<br>cada característica de una instancia<br>de SQL Server tiene lugar de forma<br>aislada con respecto a otras<br>instancias de SQL Server. Las<br>Requisitos previos de las<br>características seleccionadas:<br>Ya instalado:<br>Windows PowerShell 3.0 o postel<br>Para instalar desde el medio:<br>Miscuré Miscuré Con 2017 Parties |
|----------------------------------------------------------------------------------------------------|----------------------------------------------------------------------------------------------------|------------------------------------------------------------------------------------|----------------------------------------------------------------------------------------------------|
| Operación completada                                                                                                    | Seleccionar todo Anular la selección de todo       Directorio raíz de instancia:       Directorio de características compartidas:       Directorio de características compartidas (x86): | C:\Program Fil<br>C:\Program Fil<br>C:\Program Fil                                 | Requisitos de espacio en disco Unidad: C 1414 MB requeridos, 490888 MB disponibles es\Microsoft SQL Server\ es\Microsoft SQL Server\ es(x86)\Microsoft SQL Server'                                                                                                    |

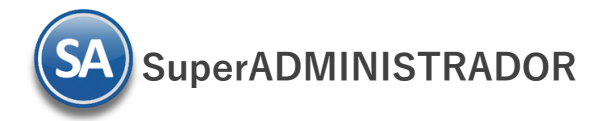

Paso 6. Verificar que este activada la opción "Instancia con nombre", y el nombre de la instancia sea "SQLExpress", en "Id. de instancia" sea "SQLEXPRESS" y en "Directorio de SQL Server" sea la ruta indicada anteriormente, presione "Siguiente".

| SS                         |
|----------------------------|
| Versión                    |
| 5.0.2104.1                 |
| 5.0.2000.5                 |
| 15.0.2104.1                |
| Versid<br>15.0.2<br>15.0.2 |

Paso 7. En la pestaña "Cuentas de servicio" en la columna "Servicio" localice el renglón "SQL Server Browser" en la columna "Tipo de inicio" seleccione "Automático", presione "Siguiente".

Configuración del servidor

| Términos de licencia                                                                 | Cuentas de servicio Intercalación                                                                      |                                                        |                   |                   |   |
|--------------------------------------------------------------------------------------|----------------------------------------------------------------------------------------------------|--------------------------------------------------------|-------------------|-------------------|---|
| Reglas globales<br>Actualizaciones de productos                                      | Microsoft recomienda usar una cuen                                                                     | ta diferente para cada servici                         | io de SQL Server. |                   |   |
| nstalar archivos de configuraci                                                      | Servicio                                                                                               | Nombre de cuenta Contraseña Tip                        |                   | Tipo de inici     | 5 |
| nstalar reglas                                                                       | Motor de base de datos de SQL Se                                                                       | NT Service\MSSQL\$SQL                                  |                   | Automático        | ~ |
| ctensión de Azure para SQL Se                                                        | Selector de demonio de filtro de te                                                                    | NT Service\MSSQLFDLa                                   |                   | Manual            |   |
| elección de características                                                          | SQL Server Browser                                                                                     | NT AUTHORITY\LOCALS                                    |                   | Automático        | ~ |
| Reglas de configuración de car<br>Progreso de la instalación<br>Operación completada | las páginas de datos. Esto puede o<br>contenido eliminado.<br><u>Haga clic aquí para obtener más o</u> | conllevar la divulgación de ir<br><del>letalles.</del> | formación al per  | mitir el acceso a |   |
| teglas de configuración de car<br>Progreso de la instalación<br>Operación completada | las páginas de datos. Esto puede<br>contenido eliminado.<br><u>Haga clic aquí para obtener más c</u>   | conllevar la divulgación de ir<br><u>letalles.</u>     | formación al per  | mitir el acceso a |   |
| eglas de configuración de car<br>rogreso de la instalación<br>Operación completada   | las páginas de datos. Esto puede o<br>contenido eliminado.<br><u>Haga clic aquí para obtener más o</u> | conllevar la divulgación de ir<br><del>letalles.</del> | formación al per  | mitir el acceso a |   |

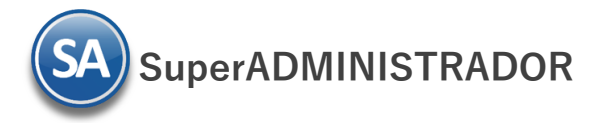

Paso 8. En la pestaña "Configuración del servidor", en el apartado "Modo de autenticación" active la opción "Modo mixto (autenticación de SQL Server y de Windows)".

| 📸 Programa de instalación de SQL S                                                                                                    | erver 2022                                                                                                    |                                                                                                    |                                                      |                                                                                        | -                                                                                                    |                                       | ×  |
|----------------------------------------------------------------------------------------------------|----------------------------------------------------------------------------------------------------|----------------------------------------------------------------------------------------------------|------------------------------------------------------|----------------------------------------------------------------------------------------|----------------------------------------------------------------------------------------------------|---------------------------------------|----|
| Configuración del Moto<br>Especifique el modo de segurid<br>grado máximo de paralelismo, l                                                                                                    | or de base de datos<br>ad de la autenticación, los adr<br>os límites de memoria y la cor                                                                                                    | ministradores, los direc<br>ifiguración del flujo de                                                                                                    | torios de c<br>archivos d                            | datos, <mark>e</mark> l val<br>del <mark>Moto</mark> r d                               | or TempDB, el<br>le base de datos.                                                                                   |                                       |    |
| Términos de licencia<br>Reglas globales<br>Actualizaciones de productos<br>Instalar archivos de configuraci<br>Instalar reglas<br>Extensión de Azure para SQL Se<br>Selección de características<br>Reglas de características<br>Configuración de instancia<br>Configuración del servidor<br><b>Configuración del Motor de b</b><br>Reglas de configuración de car<br>Progreso de la instalación<br>Operación completada | FILESTREAM         Configuración del servidor         Especifique el modo de a         Modo de autenticación         Modo de autenticación         Modo de autenticación         Modo mixto (autenticación         Modo mixto (autenticación         Modo mixto (autenticación         Specifique la contraseña:         Especifique la contraseña:         Confirmar contraseña:         Especifique los administra         DESKTOP-7PKLFCQ\Marg         Agregar usuario actual | Directorios de datos<br>utenticación y los adm<br>n de Windows<br>ación de SQL Server y d<br>de la cuenta de admin<br>adores de SQL Server -<br>garita (Margarita)<br>Agregar Quita | TempDB<br>hinistradore<br>le Windows<br>histrador de | Memoria<br>es para el m<br>s)<br>el sistema d<br>Los admini<br>acceso sin<br>de datos. | Instancias de usuar<br>notor de base de datu<br>le SQL Server (sa)<br>istradores de SQL Ser<br>restricciones al Moto | io<br>25.<br>Ver tienen<br>vr de base |    |
|                                                                                                    |                                                                                                    |                                                                                                    |                                                      | < Atrás                                                                                | Siguiente >                                                                                                    | Cancel                                | ar |

En el apartado "Especifique la contraseña de la cuenta de admnistrador del sistema de SQL Server (sa)".

- **Escriba contraseña.** Capture contraseña para accesar a SQL Express.
- Confirmar contraseña. Capture de nuevo la contraseña para accesar a SQL Express.

Resguarde en un lugar seguro la contraseña para accesar a SQL, ya que la utilizará para crear Base de Datos.

Verifique que en el apartado "Especifique los administrador de SQL Server" este agregado el Usuario de Windows, como se muestra en la imagen anterior, presione "Siguiente".

El programa iniciará con la instalación. El proceso puede durar varios minutos, dependiendo de la velocidad de sus unidades.

Paso 10. El programa indica que ha terminado la instalación. Presione "Cerrar" para terminar con la instalación.

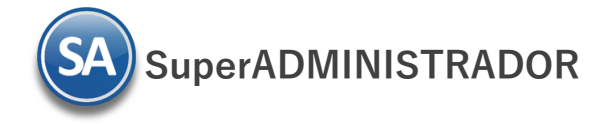

# Instalación SQL SERVER

| érminos de licencia                                                                                                    | Información acerca de la operación del programa de c                                                                                                 | onfiguración o posibles pasos siguientes:                            |
|----------------------------------------------------------------------------------------------------|----------------------------------------------------------------------------------------------------|----------------------------------------------------------------------|
| eglas globales<br>.ctualizaciones de productos                                                                                                    | Característica                                                                                                    | Estado                                                               |
| stalar archivos de configuraci                                                                                                    | Extracciones de texto completo y semánticas de b                                                                                                    | . Correcto                                                           |
| stalar malar                                                                                                    | Servicios de Motor de base de datos                                                                                                    | Correcto                                                             |
| stalar regias                                                                                                    | SQL Browser                                                                                                    | Correcto                                                             |
| ctensión de Azure para SQL Se                                                                                                    | Objeto de escritura de SQL                                                                                                    | Correcto                                                             |
| ección de características<br>eglas de características<br>onfiguración de instancia<br>onfiguración del servidor<br>onfiguración del Motor de ba<br>eglas de configuración de car<br>rogreso de la instalación<br>peración completada | Detalles:<br>La instalación se ha realizado correctamente.                                                                                           |                                                                      |
|                                                                                                    | El archivo de registro de resumen se ha guardado en la<br><u>C:\Program Files\Microsoft SQL Server\160\Setup Boot</u><br>7PKLFCQ 20240124 124323.txt | ) ubicación siguiente:<br>tstrap\Log\20240124_124323\Summary_DESKTO! |

Regresar.